## Google Scholar 個人學術檔案設定步驟及說明

二、 编輯個人學術檔案基本資料及著作清單之方法

功能1:更新個人基本資料

當您隨時想更新個人學術檔案基本資料時,只需點選「》」即可編輯個人資訊。

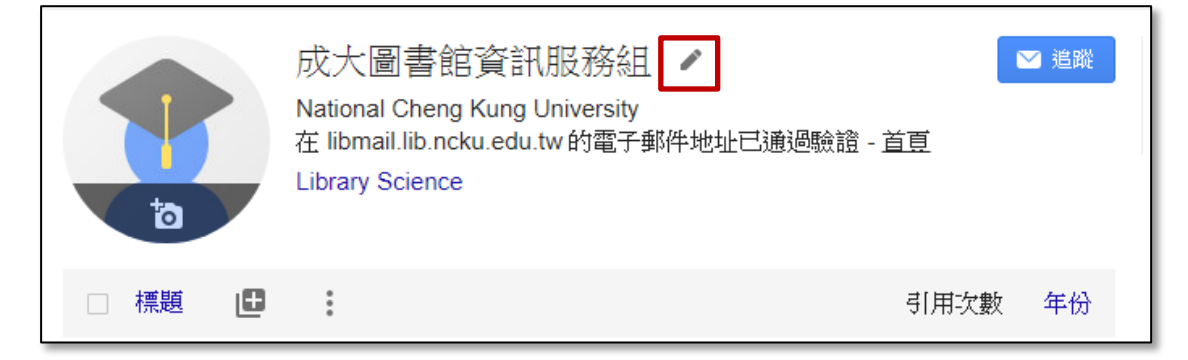

功能2:新增著作

按下「世」即可進入新增文章功能選單:

- 「新增文章群組」:搜尋及新增您撰寫的文章群組。
- 「新增文章」: 搜尋及新增您撰寫的文章。
- 「手動新增文章」:手動輸入您的著作資料。
- 「設定文章更新」:設定自動更新或檢閱後更新學術檔案。

| ta   | 成大圖書館<br>National Cheng Kur<br>在 libmail.lib.ncku.e<br>Library Science | 資訊服務組<br>ng University<br>du.tw 的電子郵件地址已通過驗證 - <u>首頁</u> |      | ☑ 追蹤 |
|------|------------------------------------------------------------------------|----------------------------------------------------------|------|------|
| □ 標題 |                                                                        |                                                          | 引用次數 | 年份   |
|      | 新増文章群組<br>新増文章<br>手動新増文章                                               | 這份個人學術檔案中沒有任何文章。<br>>>>                                  |      |      |
|      | 設定文章更新                                                                 | ▼ 顯不史夕超未                                                 |      |      |

功能3:合併、刪除及匯出書目功能

由著作清單勾選1筆以上項目即出現合併、刪除及匯出功能列。

| ➤ 合併 盲 刪除 ≛ 匯出                                                                                                    |  |  |
|----------------------------------------------------------------------------------------------------|--|--|
| Bibliometric analysis of the literature of randomized controlled trials<br>M Tsay, Y Yang<br>Journal of the Medical Library Association 93 (4), 450 |  |  |